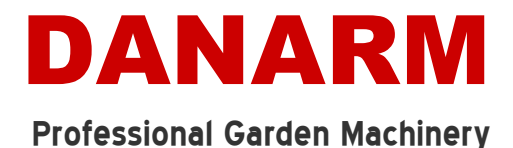

## **Internet Explorer Settings**

In the event that you experience problems with the online ordering system, we suggest looking at the setting for 'Temporary Internet Files'. Please follow the below steps to ensure your programme is using the correct settings.

- 1. Open the 'Tools' menu and select 'Internet Options'.
- 2. Click on the 'Settings' button in the 'Browsing history' section as highlighted below in Fig. 1.

| DANARM<br>Professional Garden Machinery |                                                                                                  |               |  |  |
|-----------------------------------------|--------------------------------------------------------------------------------------------------|---------------|--|--|
| Parts O                                 | rder                                                                                             |               |  |  |
| Account:<br>Email: to                   | Internet Options                                                                                 |               |  |  |
| Order id:                               | General Security Privacy Content Connections Programs Advanced                                   |               |  |  |
| Please re<br>Forward                    | Home page To create home page tabs, type each address on its own line. Inttp://www.google.co.uk/ | ll be send to |  |  |
| Par<br>× 680<br>× 160                   | Use current Use default Use blank                                                                |               |  |  |
| × 921                                   | Delete temporary files, history, cookies, saved passwords,<br>and web form information.          |               |  |  |
| Purch                                   | Search Change search defaults                                                                    |               |  |  |
| Notes<br>(optional                      | Tabs                                                                                             | *             |  |  |
|                                         | Change how webpages are displayed in tabs.                                                       | Ŧ             |  |  |
|                                         | Appearance Colors Languages Fonts Accessibility                                                  | er            |  |  |
|                                         | OK Cancel Apply                                                                                  |               |  |  |

Fig 1: Internet Options

3. On the following screen make sure that the option 'Everytime I visit the website' is selected, as highlighted below in Fig. 2.

| Profes                                                                   | DA<br>sional G                                        | arden Machinery                                                                                                    |
|--------------------------------------------------------------------------|-------------------------------------------------------|----------------------------------------------------------------------------------------------------|
| Parts Or<br>Account:<br>Email: to<br>Order id:<br>Please re<br>Forward   | der<br>Internet Optio<br>General Se<br>Home page      | Curity Privacy Content Connections Programs Advanced                                                                                                    |
| Par<br>× 680<br>× 160<br>× 921<br>Purch<br>(optiona<br>Notes<br>(optiona | Browsing P<br>Search<br>D<br>Tabs<br>Appearan<br>Colo | Temporary Internet Files         Internet Explorer stores copies of webpages, images, and media         for faster viewing later.         Check for newer versions of stored pages: <ul> <li>Every time I visit the webpage</li> <li>Every time I start Internet Explorer</li> <li>Automatically</li> <li>Never</li> </ul> Disk space to use (8-1024MB)<br>(Recommended: 50-250MB)       250 ÷         Current location:       250 ÷         Current location:       250 ÷         Current location:       View objects         View folder       View objects         Move folder       View objects         History       Specify how many days Internet Explorer should save the list of websites you have visited.         Days to keep pages in history:       20 ÷ |
|                                                                          |                                                       | OK Cancel                                                                                                    |

Fig. 2: Temporary Internet Files and History Settings

4. Click the 'OK' button on both screens and then retry entering your parts order.

We hope this document has been of help.